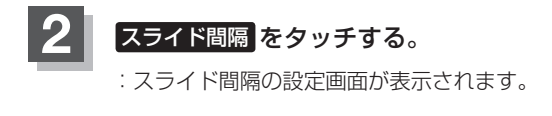

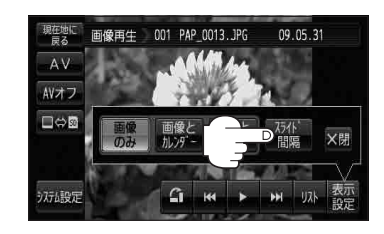

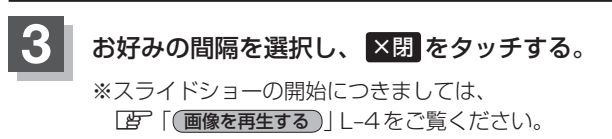

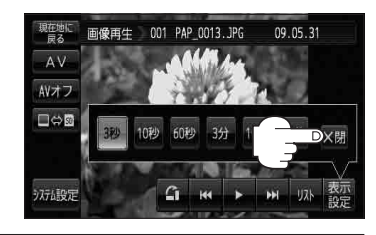

## 画像送りまたは画像戻しをする

再生を止めた状態のとき、画像送りまたは画像戻しすることができます。 再生を止めるには、 (音) (画像を止める) L-4をご覧ください。

画面をタッチし、 【 または ♪ をタッチする。
♪ タッチ:次の画像を表示します。
【 タッチ:1つ前の画像を表示します。

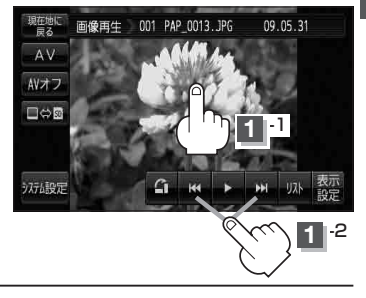

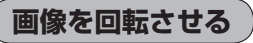

再生を止めた状態のとき、表示中の画像を90度ずつ右方向に回転させることができます。 再生を止めるには、「資「「画像を止める」」L-4をご覧ください。

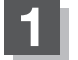

画面をタッチし、 🖪 をタッチする。

:表示中の画像を90度ずつ右方向に回転します。

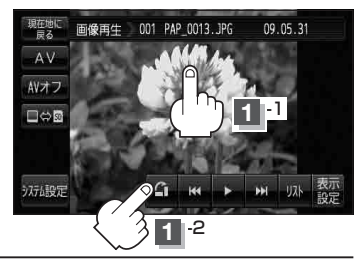